## Attendance

Blackboard has a new attendance feature. In addition to taking attendance, it will also compile an average grade value for attendance and post the grade to the Grade Center.

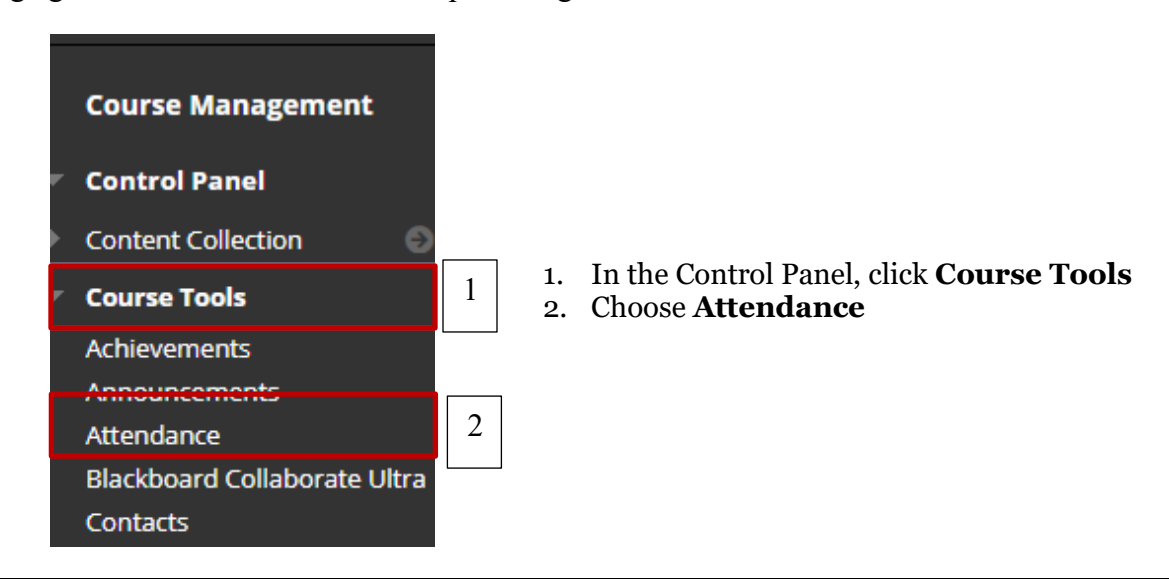

| Student | 3 | Present            | Late | Absent | Excused   |
|---------|---|--------------------|------|--------|-----------|
| •       |   | ✓ Mark all present |      | 1      | Ø         |
| •       | - | ~                  | O    | ×      | $\oslash$ |
| •       | - | ~                  | Q    | ×      | $\oslash$ |
| •       | - | ~                  | 0    | ×      | $\oslash$ |
|         | - | ~                  | 0    | ×      | 0         |

- 3. The Attendance tool opens. Click each of the headers: **Present**, **Late**, **Absent** and **Excused**
- 4. Click **Mark all as...** if all students fit the category. For example, you would select **Mark all present** if all students are in attendance.

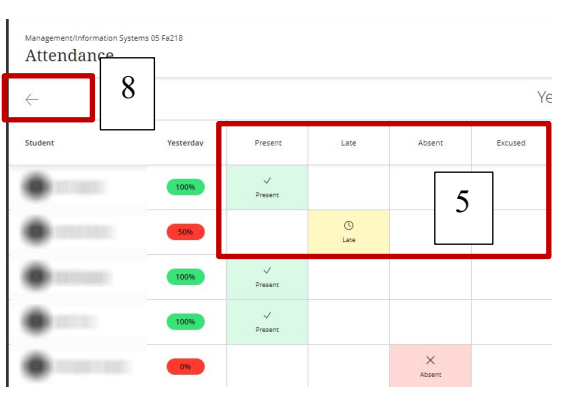

- 5. Locate a student's name and choose the square (**Present, Late, Absent** or **Excused**), to mark student attendance
- 6. Blackboard will assign a score based on a student's status:
  - *Present 100 %*
  - Late 50%
  - Absent o
  - Excused No score
- 7. Blackboard compiles a total score based on the number of times a student is listed as *Present, Late, Absent* or *Excused*
- 8. Click the **arrows** on the top-left or top-right to view other attendance records

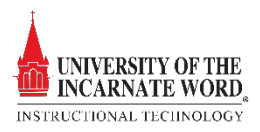

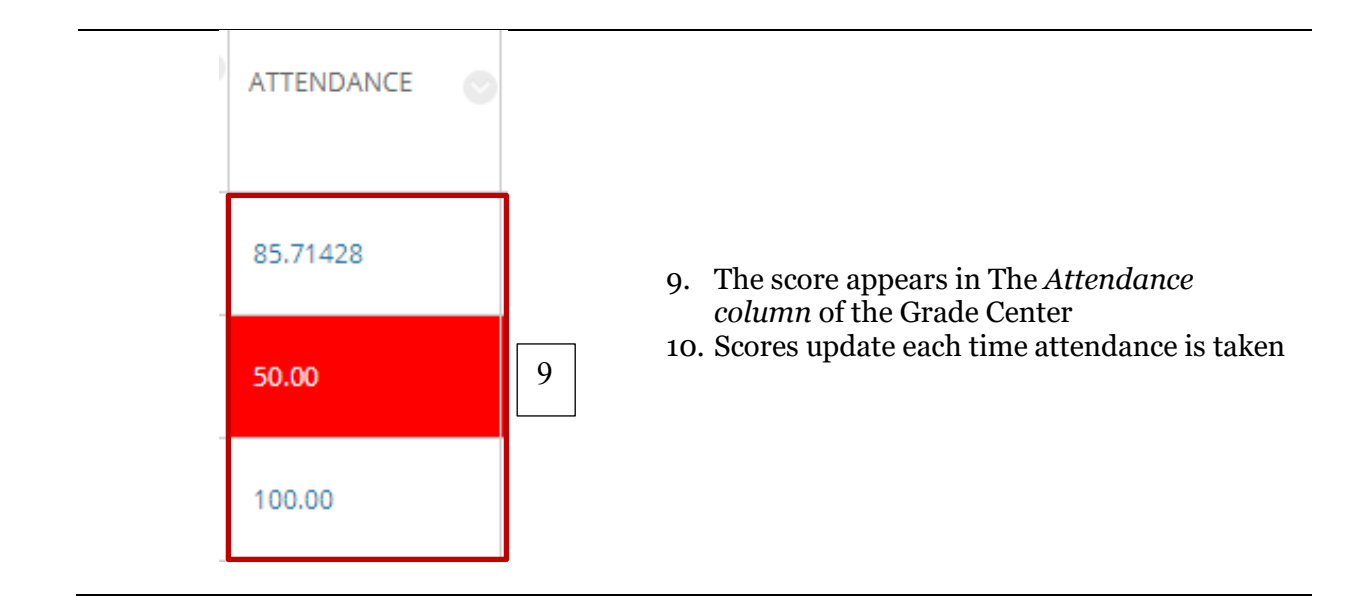

## Edit Settings and Attendance Views

Instructors can edit the attendance date, attendance view, and settings.

## Change the Date

By default, attendance is taken on the date that the attendance tool is opened. However, instructors can adjust the date if needed. For example, an instructor can change the date to record attendance from the previous day.

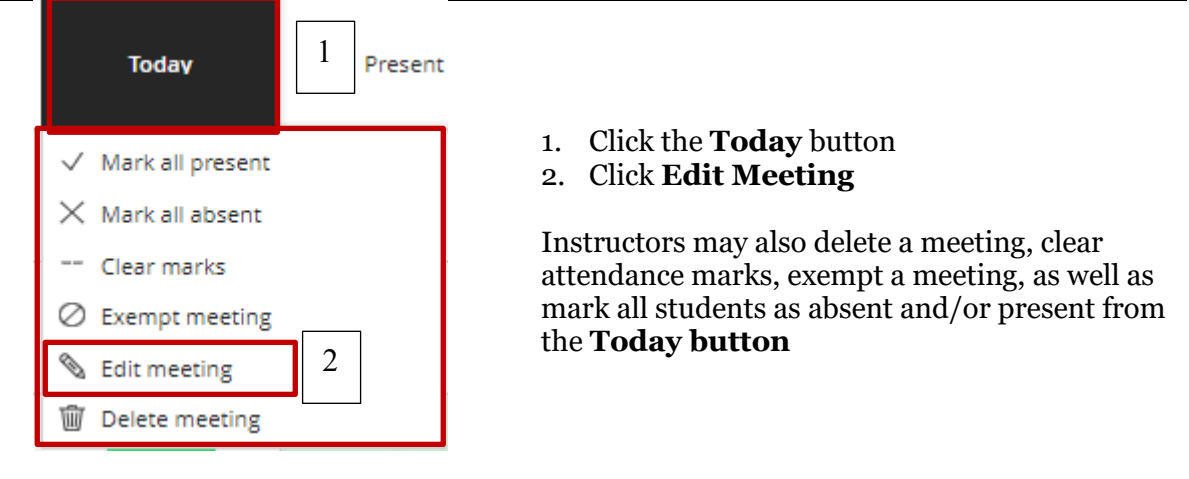

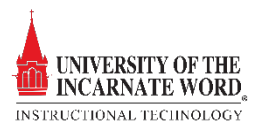

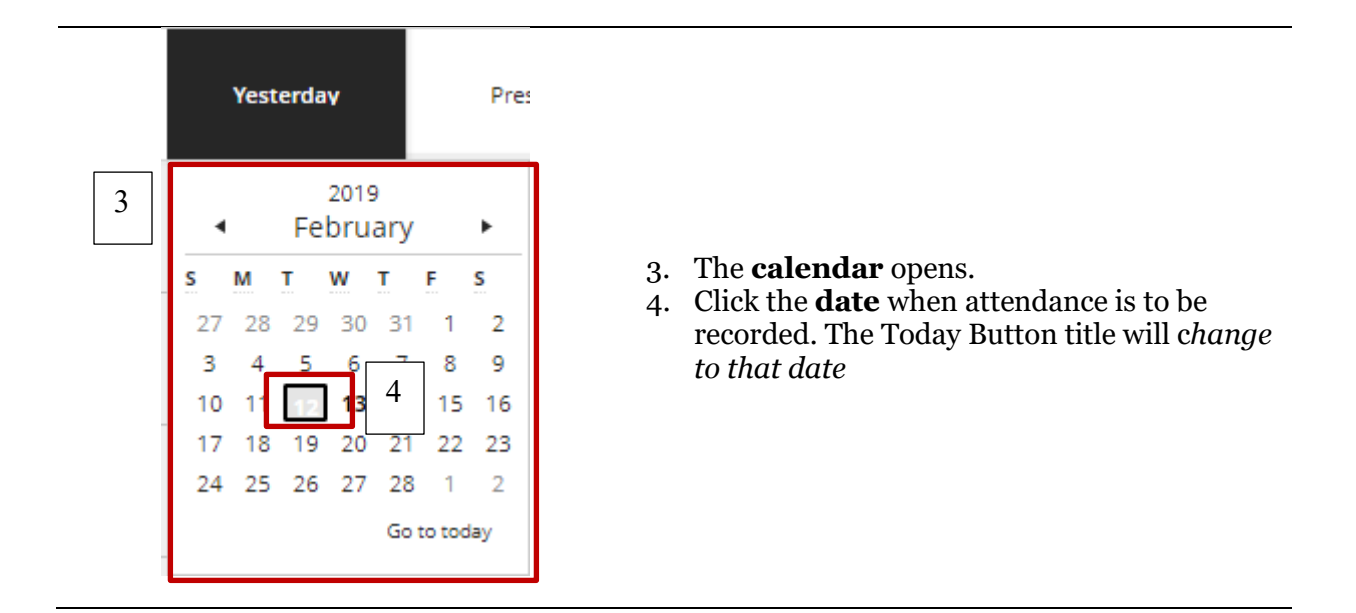

## Change the View and Settings

You can change the view of your attendance to an overall view, or review attendance by each class meeting. You can also change the way the score is viewed in the Grade Center

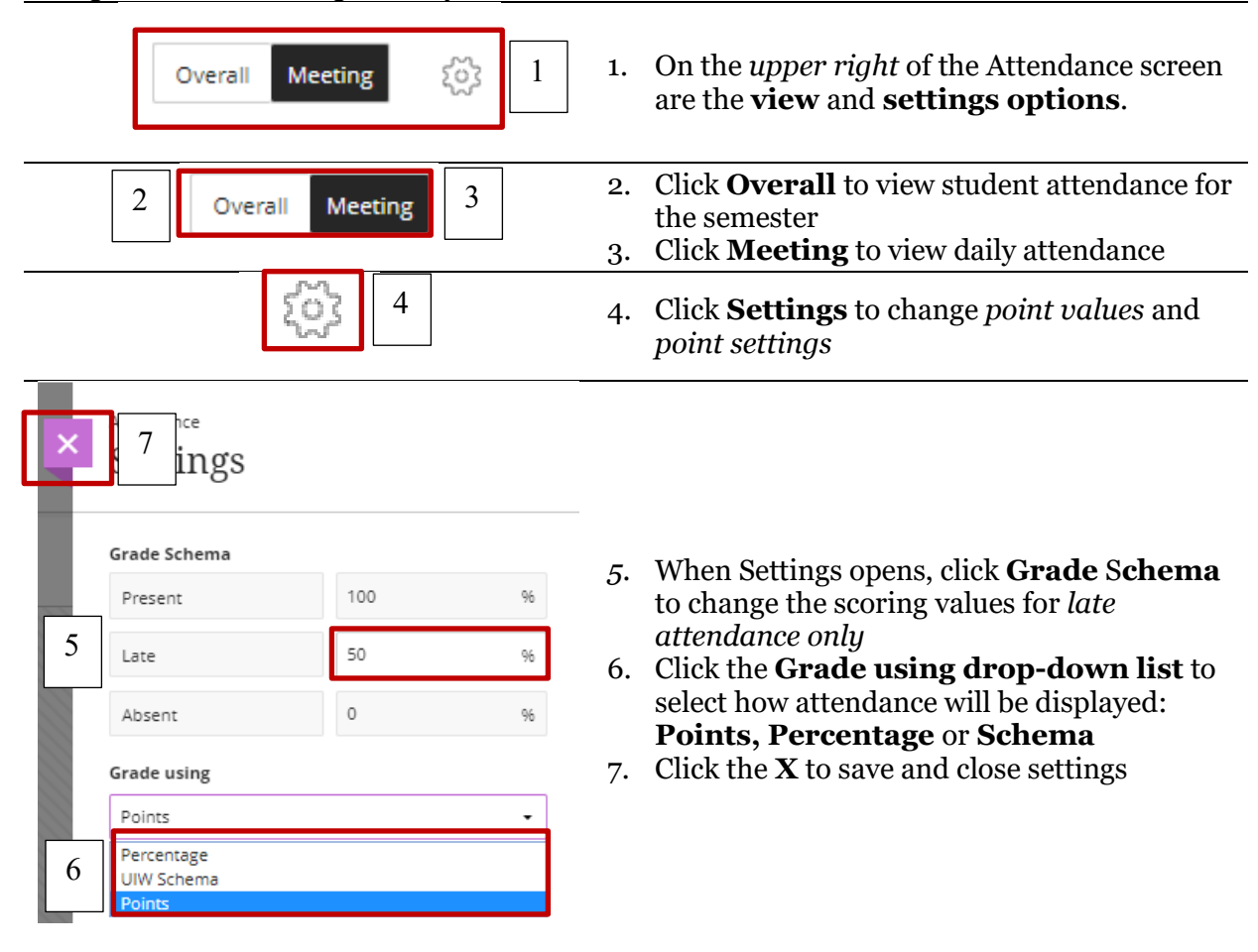

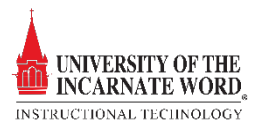